# MANUAL BOOK SISTEM INFORMASI TATA RUANG DAN BANGUNAN GEDUNG (SITARUNG MANIS)

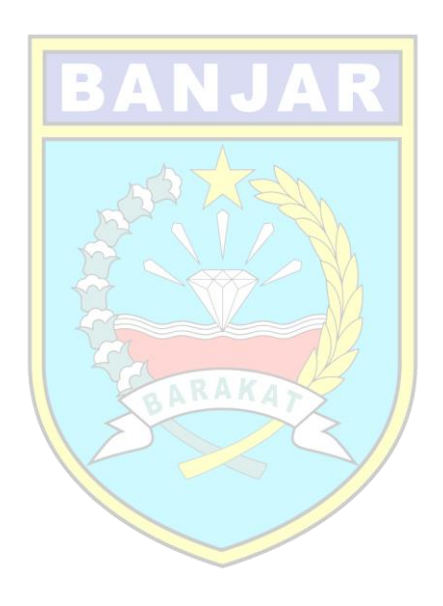

## MENJALANKAN APLIKASI SISTEM INFORMASI TATA RUANG DAN BANGUNAN GEDUNG KABUPATEN BANJAR YANG MAJU MANDIRI DAN AGAMIS

Sistem Informasi Tata Ruang dan Bangunan Gedung Kabupaten Banjar di buat dengan menggunakan Peta Digital. Dalam teknologi pemetaan (data spasial), khususnya teknologi informasi dapat diterapkan untuk semua bidang kehidupan, dalam perkembangan teknologi, teknologi informasi dapat digunakan sebagai sarana informasi untuk jaringan jalan utama dalam bentuk *Open Layers* sehingga memudahkan untuk pengguna sistem untuk mengetahui kondisi jaringan jalan. *Open Layers* merupakan sebuah perpustakaan (*Library*) *JavaScriptopen source* yang digunakan membuat peta interaktif di situs web.

Open Layers didasarkan pada *JavaScript*, perpustakaan ini bekerja secara langsung didalam *browser web*. ini memungkinkan pengguna tidak perlu mengunduh atau menginstal perangkat lunak tambahan untuk melihat atau berinteraksi dengan peta. Hanya menggunakan *internet browser* sepeti *Mozila Fire Fox, Opera* atau *Google Chrome* untuk mengakses *Open Layers* yang ada di server.

Untuk mengakses aplikasi ini dapat dimulai dengan menjalanakan Web Browser, misalkan *Google chrome* dengan cara menuliskan alamat web Sitarung Manis pada kolom alamat web seperti pada gambar berikut ini :

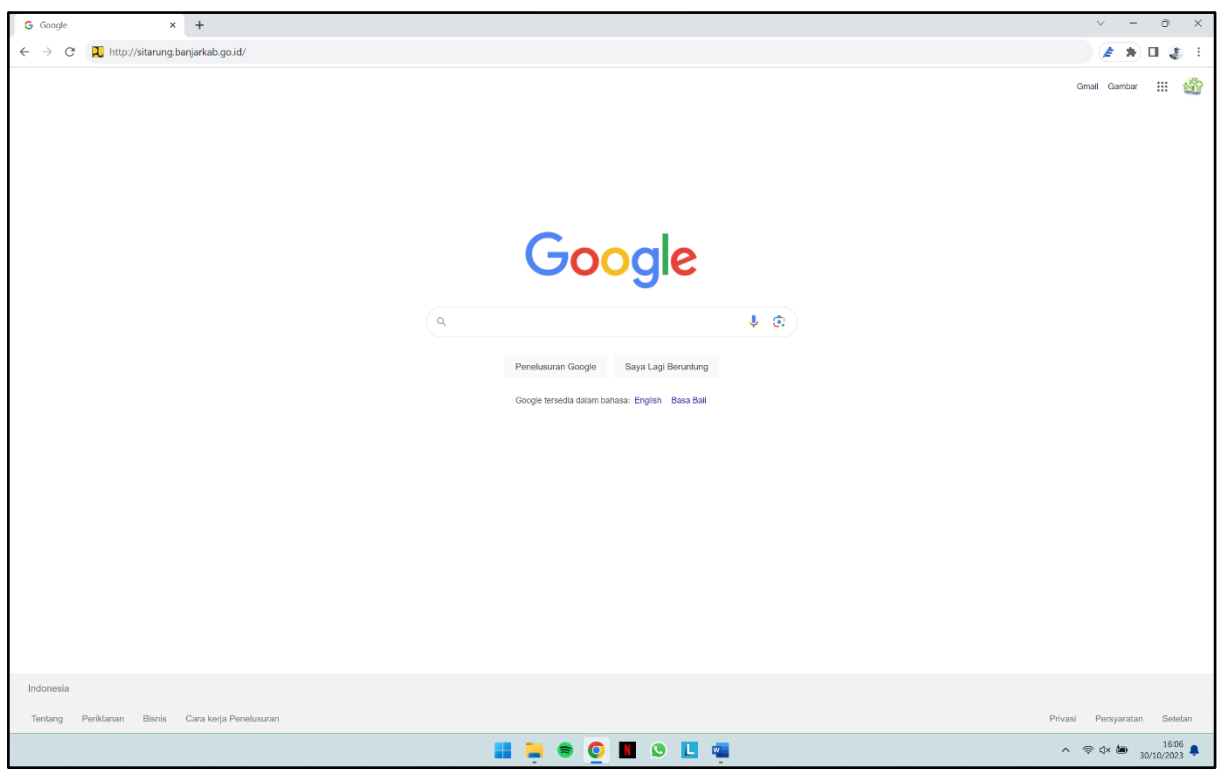

Tampilan Tampilan Beranda Peramban Google Chrome

Aplikasi Sistem Informasi Tata Ruang dan Bangunan Gedung Kabupaten Banjar yang Maju Mandiri dan Agamis atau SITARUNG MANIS dapat di akses di <u>https://sitarung.banjarkab.go.id/</u> kemudian tekan tombol enter sehingga akan tampil halaman depan aplikasi Sistem Informasi Tata

Ruang dan Bangunan Gedung Kabupaten Banjar yang Maju Mandiri dan Agamis, seperti nampak pada gambar berikut ini :

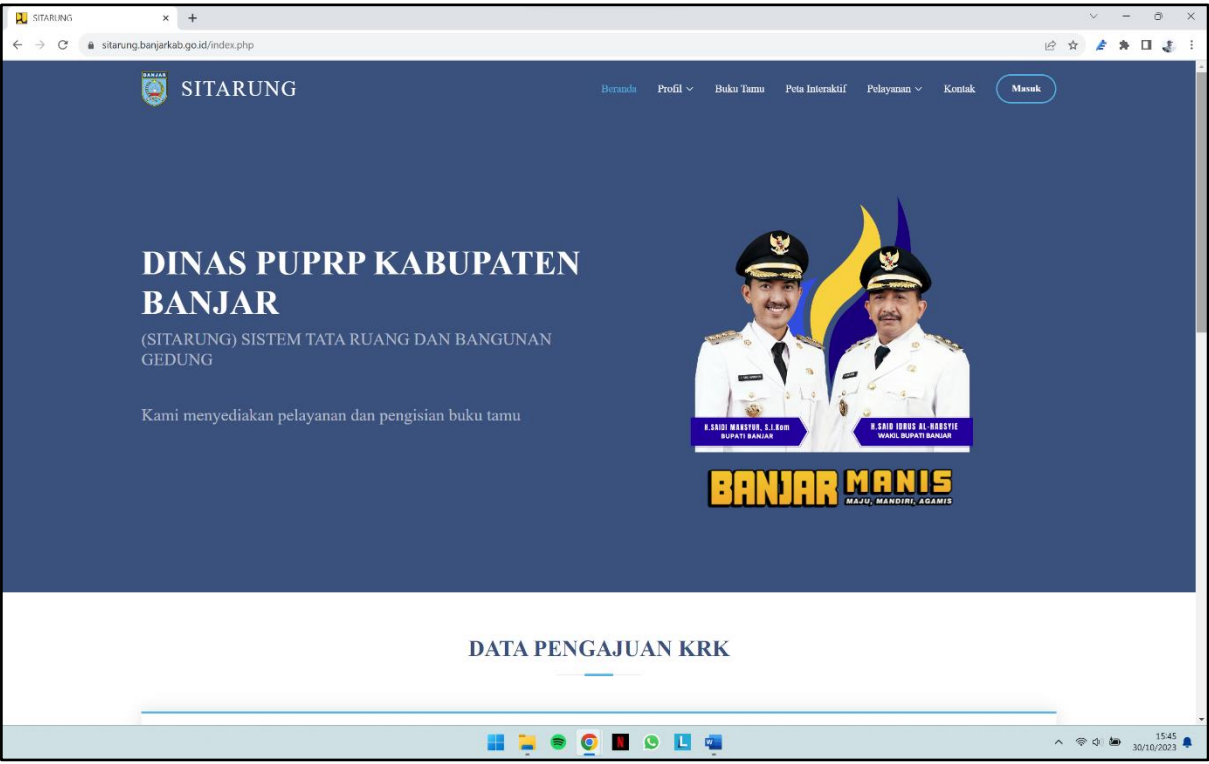

Tampilan Menu Beranda Website SITARUNG MANIS

Terdapat 2 jenis fitur yang tersedia di dalam website SITARUNG MANIS yaitu pelayanan yang ada di Bidang Tata Ruang dan Pengawasan Bangunan serta Peta Interaktif yang berisi informasi Peta Rencana Tata Ruang di Kabupaten Banjar baik Rencana Umum (RTRW) maupun Rencana Rinci (RDTR). Nantinya pengguna dibatasi dengan batasan tertentu untuk mengakses fitur-fitur yang ada di pemetaan interaktif, semisal level pengguna yang hanya bisa melihat saja (*read*) untuk menghindari adanya perubahan data yang dimodifikasi oleh pihak yang tidak bertanggung jawab.

Terdapat tujuh menu utama yang disajikan dalam aplikasi SITARUNG MANIS. Yaitu **BERANDA, PROFIL, BUKU TAMU, PETA INTERAKTIF, PELAYANAN, KONTAK**, dan **LOGIN / MASUK AKUN.** Berikut ini adalah penjelasannya:

## 1. Beranda

Beranda merupakan Halaman depan atau tampilan selamat datang Ketika pengguna berhasil mengakses aplikasi ini. Masih di halaman beranda di bagian bawah terdapat menu monitor data layanan yang sedang diproses pada Bidang Tata Ruang dan Bangunan. Adapun layanan yang dapat dimonitor pada tampilan beranda adalah Data Pengajuan KRK, Data Pengajuan Peil Banjir, dan Data Pengajuan Pengurugan seperti yang dapat dilihat pada gambar berikut ini:

| Menampilkan 10 Data            |                 |              |                   |  |  |
|--------------------------------|-----------------|--------------|-------------------|--|--|
| Tanggal                        | Nomor Pengajuan | Nama Pemohon | Status            |  |  |
|                                | Tidak Ada Data  | 1            |                   |  |  |
| Menampilkan 0 Ke 0 Dari 0 Data |                 |              | Sebelumnya Lanjut |  |  |

#### Tampilan Menu Monitor Data Pengajuan KRK

| DATA PENGAJUAN PEIL BANJIR     |                 |              |                   |  |
|--------------------------------|-----------------|--------------|-------------------|--|
| Menampilkan 10 Data            |                 |              |                   |  |
| Tanggal                        | Nomor Pengajuan | Nama Pemohon | Status            |  |
|                                | Tidak Ada Data  |              |                   |  |
| Menampilkan 0 Ke 0 Dari 0 Data |                 |              | Sebelumnya Lanjut |  |
|                                |                 |              |                   |  |

#### Tampilan Menu Monitor Data Pengajuan Peil Banjir

| DATA PENGAJUAN PENGURUGAN      |                 |              |                   |
|--------------------------------|-----------------|--------------|-------------------|
| Menampilkan 10 Data            |                 |              |                   |
| Tanggal                        | Nomor Pengajuan | Nama Pemohon | Status            |
|                                | Tidak Ada Da    | ta           |                   |
| Menampilkan 0 Ke 0 Dari 0 Data |                 |              | Sebelumnya Lanjut |
|                                |                 |              |                   |
|                                |                 |              |                   |

Tampilan Menu Monitor Data Pengajuan Pengurugan

## 2. Profil

Menu profil pada website SITARUNG MANIS ini memiliki beberapa sub menu seperti berikut ini:

• Visi dan Misi

Sub menu ini berisi tentang visi dari Bupati Banjar periode 2021-2024 beserta misinya seperti pada gambar berikut ini:

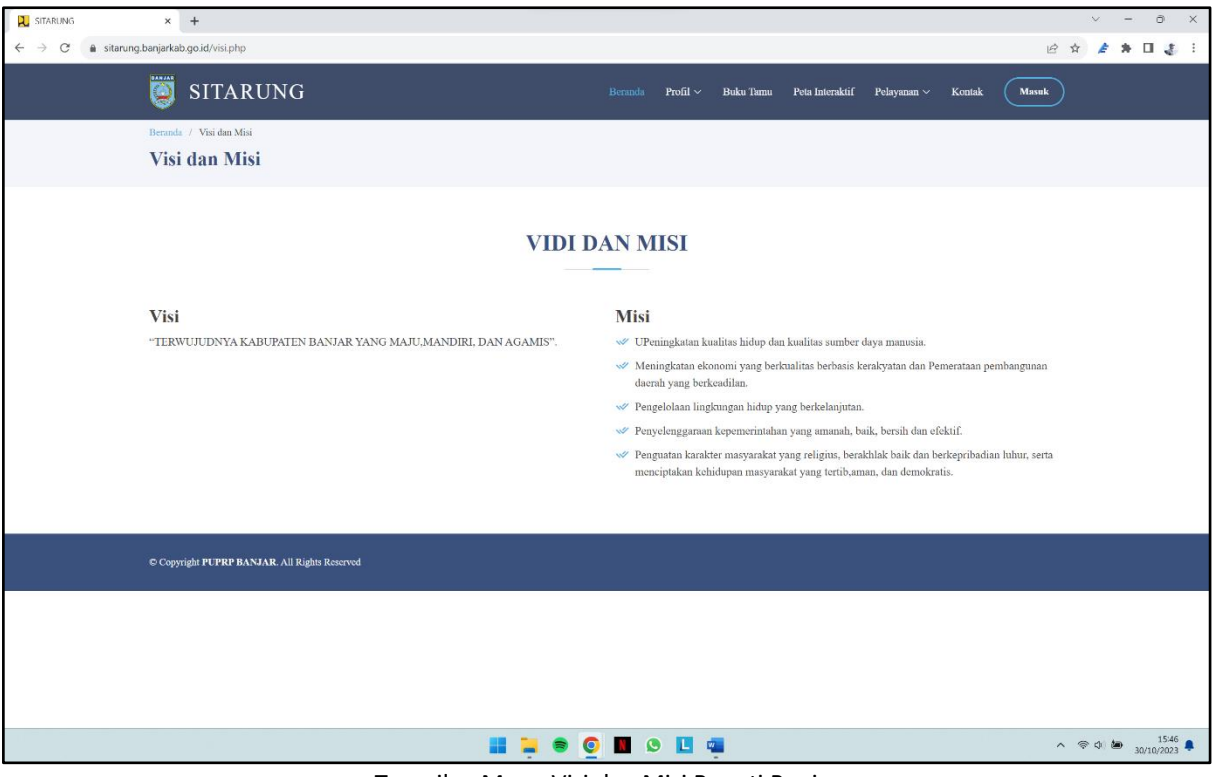

Tampilan Menu Visi dan Misi Bupati Banjar

• Sekilas Tentang Tata Ruang Sub menu ini berisi selayang pandang Kabupaten Banjar dalam pandangan kondisi geografisnya seperti gambar berikut ini:

| SITARUNG                                                         | x + ~ ~ 0                                                                                                    | ×   |
|------------------------------------------------------------------|----------------------------------------------------------------------------------------------------|-----|
| $\leftrightarrow$ $\rightarrow$ $\mathcal{C}$ $\triangleq$ sitan | ung banjarkab go id/velilas.php 🖉 🏠 🖈 🗖 🕹                                                                                                    | :   |
|                                                                  | Beranda Profil ~ Buku Tamu Peta Interakiif Pelayanan ~ Kontak                                                                                                    |     |
|                                                                  | SEKILAS TATA RUANG                                                                                                    | ł   |
|                                                                  | Pembentukan Provinsi Kalimantan Selatan dibentuk berdasarkan UU No. 25 Tahun 1956 yang kemudian diperbaharui dengan UU No. 10 Tahun 1957 dan UU No. 27 Tahun 1959. Pemerintahan Provinsi<br>Kalimantan Selatan dibentuk berdasarkan Peraturan Pemerintah Nomor 21 Tahun 1950 dengan ibukota Banjarmasin. Hari jadi Provinsi Kalimantan Selatan ditetapkan pada tanggal 14 Agustus 1950. |     |
|                                                                  | Provinsi Kalimantan Selatan secara geografis terletak di antara lo 21'49" LS – lo 10' 14" LS dan 114o 19' 33" BT – 116o 33' 28". Luas provinsi ini meliputi 6,88% luas Pulau Kalimantan, sebesar 37.377,53 km2. Provinsi Kalimantan Selatan memiliki 13 wilayah, yang terdiri dari 11 (sebelas) kabupaten dan 2 (dua) kota. Pembagian wilayah Provinsi Kalimantan Selatan terdiri dari: |     |
|                                                                  | V Kabupaten Tunah Laut.                                                                                                    |     |
|                                                                  | 🛷 Kabupaten Kotabaru.                                                                                                    |     |
|                                                                  | 🛷 Kabupaten Banjaz.                                                                                                    |     |
|                                                                  | 🛷 Kabupaten Barito Kuala.                                                                                                    |     |
|                                                                  | 🐭 Kabupaten Tapin.                                                                                                    |     |
|                                                                  | 🛷 Kabupaten Hulu Sungai Selatan.                                                                                                    |     |
|                                                                  | 🛷 Kabupaten Hulu Sungai Tengah.                                                                                                    |     |
|                                                                  | I abupaten Tabalong.                                                                                                    |     |
|                                                                  | 🛷 Kabupaten Tanah Bumbu.                                                                                                    | - 1 |
|                                                                  | 🛷 Kabupaten Balangan.                                                                                                    | - 1 |
|                                                                  | 🛷 Kota Banjarmasin.                                                                                                    | - 8 |
|                                                                  | 🛷 Kota Banjarbaru.                                                                                                    |     |
|                                                                  | Daerah yang paling laus di Provinsi Kalimantan Selatan adalah Kabupaten Kotabaru dengan luas 13.044,5 km2, dan daerah dengan luas terkecil adalah Kota Banjarmasin dengan luas 72 km2. Provinsi Kalimantan Selatan terletak di bagian Selatan Pulau Kalimantan dengan batas-batas:                                                                                                    |     |
|                                                                  | V Sebelah Utara : Provinsi Kalimantan Timur.                                                                                                    |     |
|                                                                  | I sebelah Selatan : Laut Jawa.                                                                                                    |     |
|                                                                  | V Sebelah Barat : Provinsi Kalimantan Tengah.                                                                                                    |     |
|                                                                  | V Sebelah Timur : Selat Makasar.                                                                                                    | Ζ.  |
|                                                                  | 👪 📮 🖲 🙋 🔳 🕓 🛄 🦔                                                                                                    |     |

Tampilan Menu Sekilas Tata Ruang

### • Tugas dan Fungsi

Sub menu tugas dan fungsi berisi uraian tugas dan fungsi dari Dinas Pekerjaan Umum, Penataan Ruang dan Pertanahan Kabupaten Banjar seperti berikut ini:

| SITARUNG                                             | x + - 0 X                                                                                                    |
|------------------------------------------------------|----------------------------------------------------------------------------------------------------|
| $\leftarrow$ $\rightarrow$ C $\triangleq$ sitarung.b | banjarkab.go.id/tugas.php 😢 🖈 🖻 🚛 🗄                                                                                                    |
|                                                      | SITARUNG Beranda Profil ~ Buku Tamu Peta Interaktif Pelayanan ~ Kontak                                                                                                    |
|                                                      | Berndn / Tugas Dun Fungsi                                                                                                    |
|                                                      | Tugas Dan Fungsi                                                                                                    |
|                                                      |                                                                                                    |
|                                                      | TUGAS DAN FUNGSI                                                                                                    |
|                                                      | DPUTRP mempunyai tugas membantu bupati melaksanakan urusan pemerintahan yang menjadi kewenangan Daerah dan tugas pembantuan dibidang pekerjaan umum, penataan ruang dan bidang pertanahan.                                                                                                    |
|                                                      | Untuk melaksanakan tugas sebagaimana dimaksud pada ayat (2), DPUPRP menyelenggarakan fungsi:                                                                                                    |
|                                                      | v/v perumusan kebijakan di bidang sumber daya air, air minum, persampahan, air limbah, drainase, permukiman, bangunan gedung, penataan bangunan dan lingkungannya, jalan, jasa konstuksi,<br>penataan mang, izin lokasi,sengketa tanah garapan, ganti rugi dan santunan tanah untuk pembanguan, subyek dan obyek redistribusi tanah serta ganti kerugian tanah kelebihan maksimum dan tanah<br>absentee, tanah ulayat, tanah kosong, izin membuka tanah dan penggunaan tanah.  |
|                                                      | Pelaksanaan kebijakan di bidang sumber daya air, air minum, persampahan, air limbah, drainase, permukiman, bangunan gedung, penataan bangunan dan lingkungannya, jalan, jasa konstruksi,<br>penataan ruang, izin lokasi, sengketa tanah garapan, ganti rugi dan santunan tanah untuk pembanguan, subyek dan obyek redistribusi tanah serta ganti kerugian tanah kelebihan maksimum dan tanah<br>absentee, tanah ulayat, tanah kosong, izin membuka tanah dan penggunaan tanah. |
|                                                      | Pelaksanaan evaluusi dan pelaporan sumber daya air, air minum, persampahan, air limbah, deninase, permukiman, bangunan gedung, penataan bangunan dan lingkangamaya, jalan, jasa koestruksi,<br>penataan mang, izin loksi, sengketa tanah garapan, gan ing dan samtunan nanah matuk pembangnan, subyek dan obyek redistribusi tanah serta ganti kerugian tanah kelebihan maksimum dan tanah<br>absemtet, umba uluyat, tanah kosong, izin membuka tanah dan penggunaan tanah.    |
|                                                      | 🛷 pelaksanaan administrasi DPUPRP.                                                                                                    |
|                                                      | 🛷 pembinaan dan pengendalian UPTD di lingkungan DPUPRP.                                                                                                    |
|                                                      | 🕪 pelaksanaan fungsi lain yang diberikan oleh Bupati rerkait dengan tugas dan fungsinya.                                                                                                    |
|                                                      |                                                                                                    |
|                                                      | © Copyright PUPRP BANJAR All Rights Reserved                                                                                                    |
|                                                      | 📑 📄 💿 🚺 🕒 📘 🧰 🏪 🔨 🖍 🖘 🌖 1547                                                                                                    |

Tampilan Menu Tugas dan Fungsi Dinas Pekerjaan Umum, Penataan Ruang dan Pertanahan Kabupaten Banjar

• Struktur Organisasi

Sub menu tugas dan fungsi berisi bagan struktur organisasi dari Dinas Pekerjaan Umum, Penataan Ruang dan Pertanahan Kabupaten Banjar seperti berikut ini:

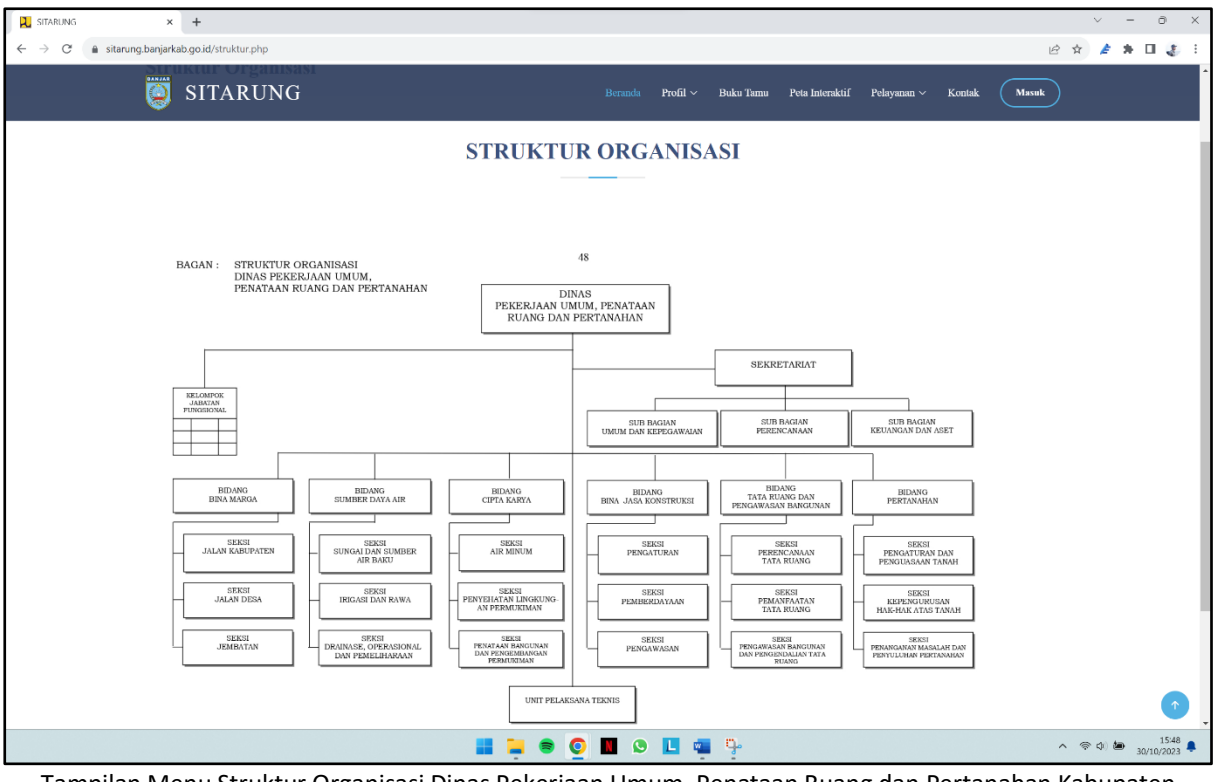

Tampilan Menu Struktur Organisasi Dinas Pekerjaan Umum, Penataan Ruang dan Pertanahan Kabupaten Banjar

 Dokumentasi Kegiatan
 Sub menu dokumentasi kegiatan berisikan tentang galeri kegiatan yang dilakukan pada Bidang Tata Ruang dan Pengawasan Bangunan seperti berikut ini:

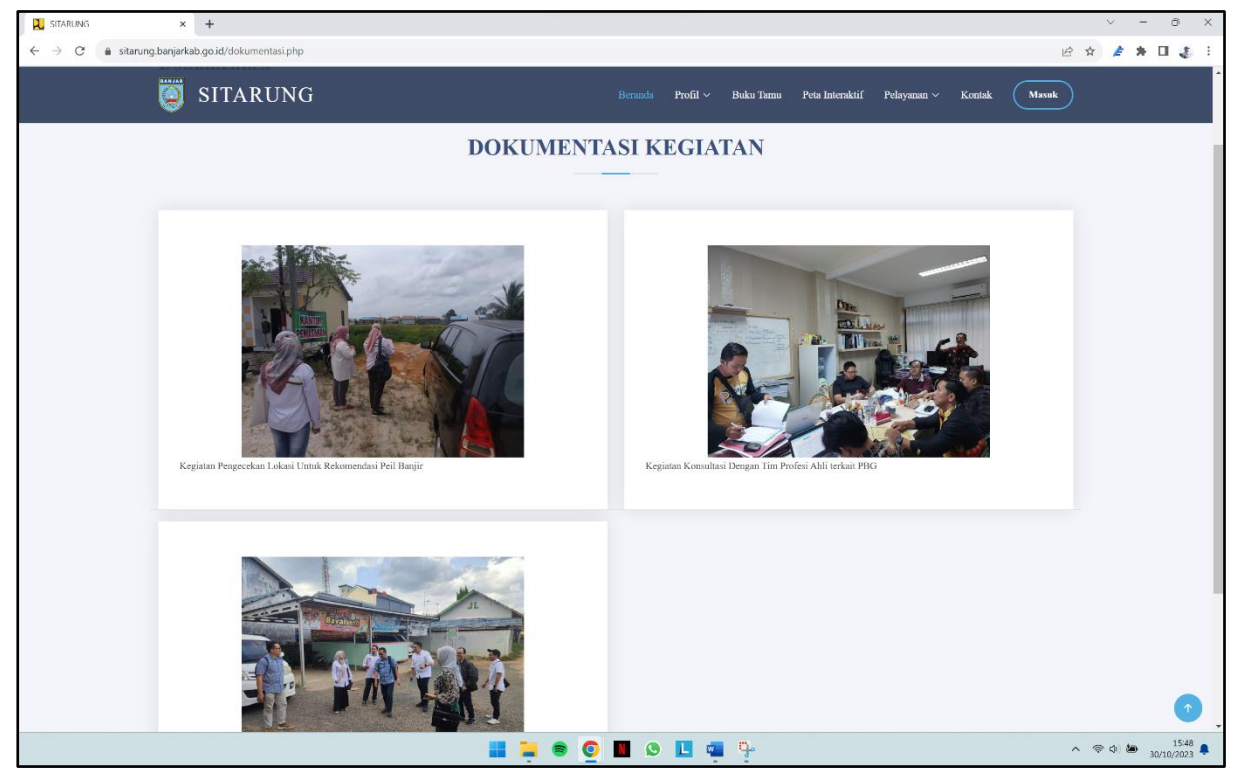

Tampilan Menu Dokumentasi Kegiatan Bidang Tata Ruang dan Pengawasan Bangunan

## 3. Buku Tamu

Menu buku tamu menyediakan form pengisian identitas pengunjung website SITARUNG MANIS beserta tujuan kunjungannya seperti pada gambar berikut ini:

| 🔍 SITARUNG 🗙 +                                |                                                                      | ∨ - ∂ X                        |
|-----------------------------------------------|----------------------------------------------------------------------|--------------------------------|
| ← → C 🔒 sitarung,banjarkab.go.id/bukutamu.php |                                                                      | 🖻 🖈 🌶 🛊 🖬 🤹 🗄                  |
| 🦉 SITARUNG                                    | Beranda Profil v Buku Tamu Peta Interaktif Pelayanan v               | Kontak Masuk                   |
| Berndi / Baku Tama<br><b>Buku Tamu</b>        |                                                                      |                                |
|                                               | BUKU TAMU<br>Masukan data anda di bawah ini untuk mengisi buku tamu. |                                |
| Nama                                          | Alamat                                                               |                                |
| Telepon                                       | Email                                                                |                                |
| Perihal                                       |                                                                      |                                |
|                                               | Kirim                                                                |                                |
|                                               |                                                                      |                                |
| © Copyright PUPRP BANJAR. All Rights Reserved |                                                                      |                                |
|                                               |                                                                      |                                |
|                                               | 📕 📮 🖷 🧕 🔳 🖎 🛄 🚎 🦫                                                    | へ 奈 ゆ) 🍉 15:49 🜲<br>30/10/2023 |

Tampilan Menu Buku Tamu

## 4. Peta Interaktif

Menu peta interaktif berisi data spasial atau peta terkait dengan Rencana Tata Ruang yang telah diundangkan di Kabupaten Banjar. Rencana Tata Ruang yang telah diundangkan di Kabupaten Banjar terdiri dari 2 jenis yaitu Rencana Umum Tata Ruang (Rencana Tata Ruang Wilayah) dan Rencana Rinci Tata Ruang (Rencana Detail Tata Ruang). Adapun tampilan dari menu peta interaktif adalah sebagai berikut:

Di halaman kategori di pojok atas sebelah kanan terdapat menu cari ruas jalan, dimana ketika dimasukkan beberapa huruf maka akan nampak tampilan berupa data yang telah disaring atau difilter berdasarkan huruf yang diketikan seperti gambar berikut ini :

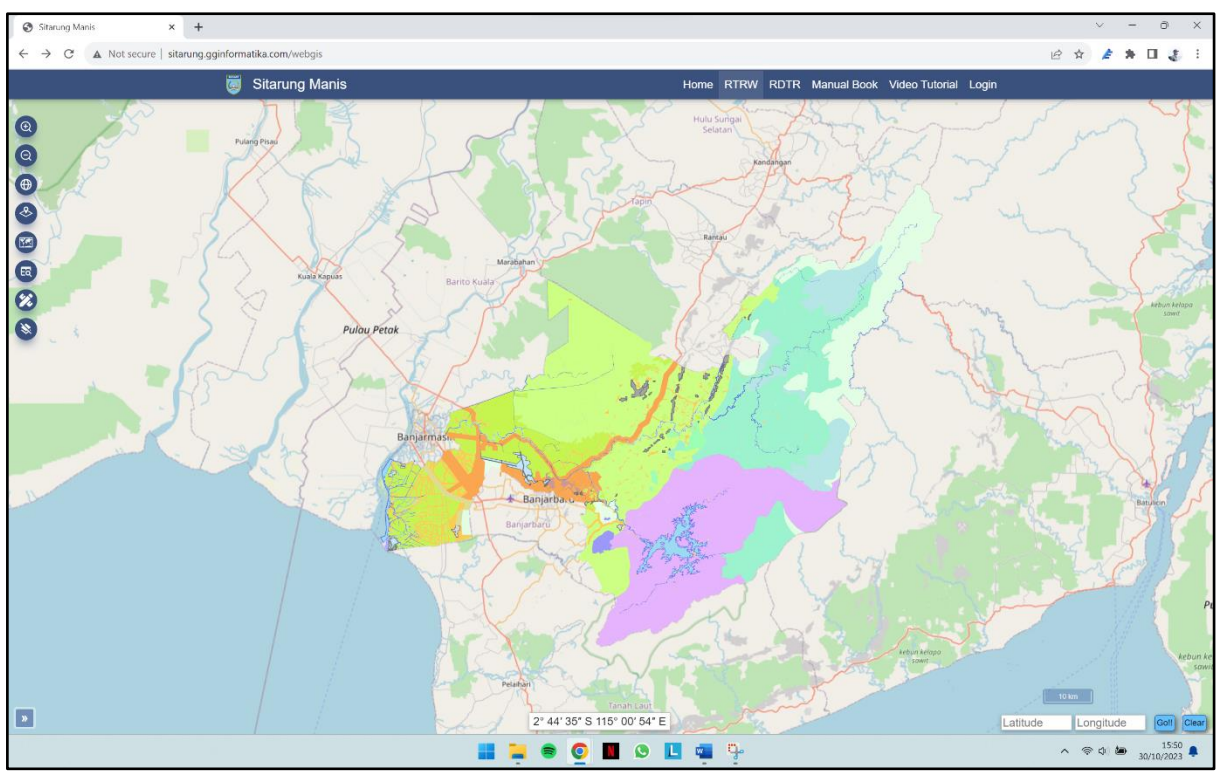

Tampilan Menu Peta Interaktif Rencana Tata Ruang Wilayah

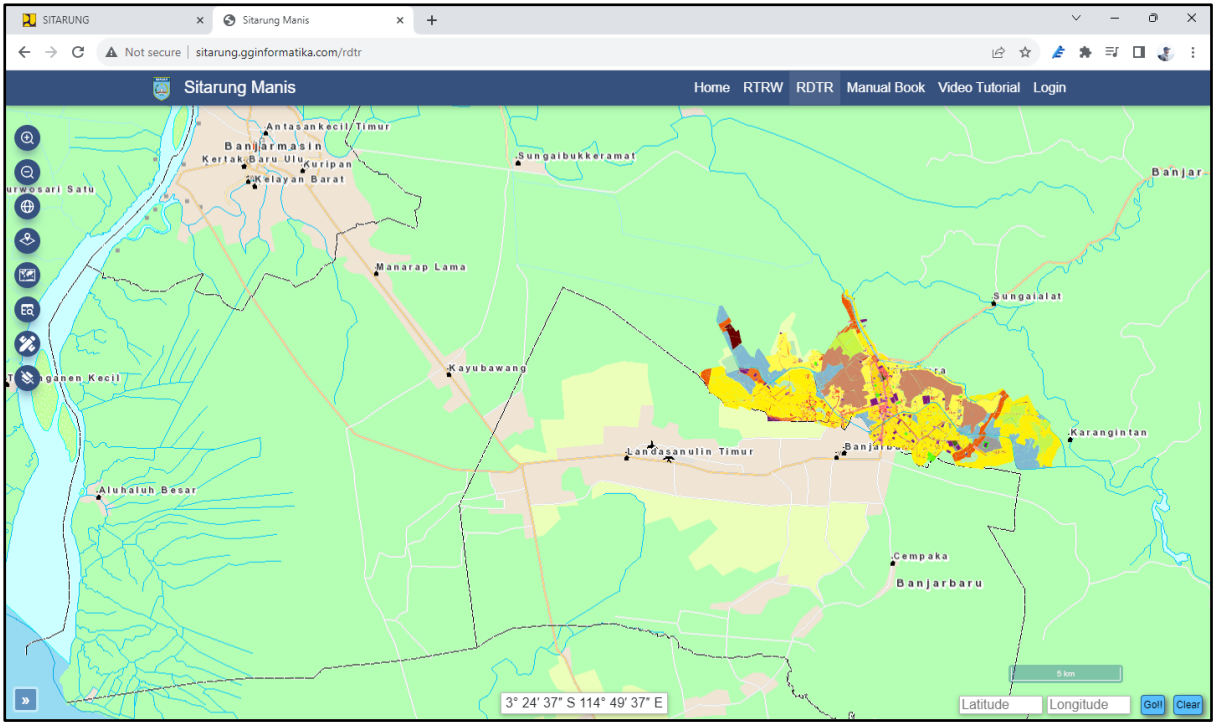

Tampilan Menu Peta Interaktif Rencana Detail Tata Ruang

Di dalam menu peta interaktif terdapat beberapa sub menu yang berguna sebagai *tools* dalam melakukan interaksi dengan peta yang tersedia baik peta Rencana Tata Ruang Wilayah maupun peta Rencana Detail Tata Ruang.

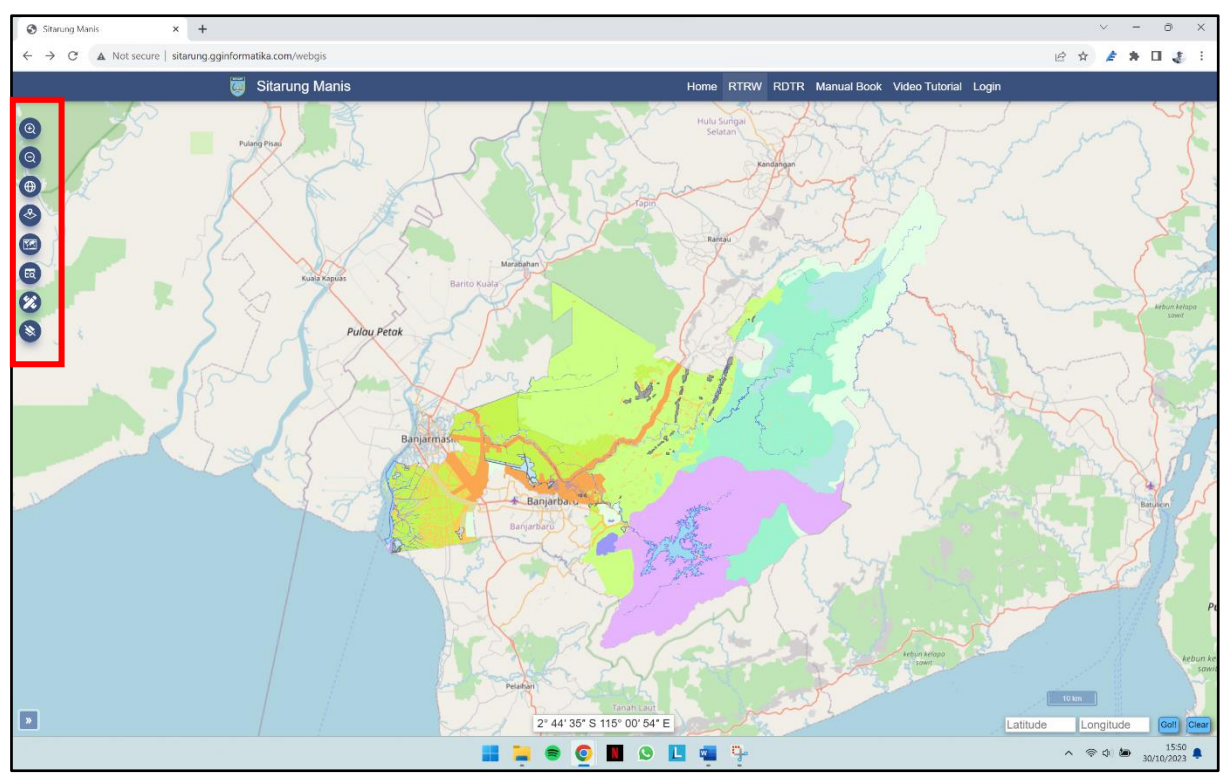

Tampilan Menu Tools Pada Peta Interaktif

| Tabel Daftar Tools dan Keguna | nnya |
|-------------------------------|------|

| Simbol Tool | Nama Tool                | Kegunaan                                                                            |
|-------------|--------------------------|-------------------------------------------------------------------------------------|
|             | Zoom in                  | Melakukan perbesaran<br>gambar pada peta                                            |
|             | Zoom out                 | Mengecilkan gambar pada<br>peta                                                     |
| T. OT       | Zoom default             | Mengembalikan peta pada<br>tampilan awal gambar                                     |
| ek Sangkal  | Layer dan legenda        | Memilih lapisan peta yang<br>akan ditampilkan serta<br>memuat legenda peta          |
|             | Basemap                  | Memilih basemap yang akan ditampilkan pada peta                                     |
|             | Tabular dan<br>pencarian | Memunculkan daftar atribut<br>dari peta yang ditampilkan<br>beserta fitur pencarian |
| Tamba       | Ruler                    | Fitur untuk menghitung<br>jarak dan luasan dari area<br>yang dipilih                |
| - Ciller    | Clear selected           | Menghapus lapisan peta<br>yang kita seleksi                                         |

| Skm                           | Titik Koordinat | Mencari titik lokasi pada |  |
|-------------------------------|-----------------|---------------------------|--|
| Latitude Longitude Gott Clear |                 | koordinat yang dimaksud   |  |
|                               |                 |                           |  |

## 5. Pelayanan

Menu pelayanan merupakan menu yang bisa di akses oleh pengunjung dengan cara melakukan login akun terlebih dahulu. Apabila pengguna belum memiliki akun dapat melakukan pendaftaran pada menu "Tidak Punya Akun? Klik Ini". Jenis pelayanan Bidang Tata Ruang dan Pengawasan Bangunan yang tersedia pada menu pelayanan adalah sebagai berikut:

- 1. Keterangan Rencana Kabupaten;
- 2. Peil Banjir;
- 3. Pengurugan;
- 4. Persetujuan Bangunan Gedung; dan
- 5. Sertifikat Laik Fungsi.

Adapun tampilan menu pelayanan adalah sebagai berikut ini:

| STARING X +                                   | ~ - 0 X          |
|-----------------------------------------------|------------------|
| ← → C 🔒 sitarung.banjarkab.go.id/masuk.php    | 🖻 🖈 🌶 🗯 🖬 🤹 🗄    |
| 🔲 SITARUNG                                    |                  |
| Beranda                                       |                  |
| Profil                                        | ~                |
| Buku Tamu                                     |                  |
| Peta Interaktif                               |                  |
| Pelayanan                                     | ~                |
| Keterangan Rencana Kabupaten                  |                  |
| Peil Banjir                                   |                  |
| Pengungan                                     |                  |
| Peretujuan Bangunan Gedung                    |                  |
| Sertifikat Laik Fungsi                        |                  |
| Kontak                                        |                  |
| Masuk                                         |                  |
|                                               |                  |
|                                               |                  |
|                                               |                  |
|                                               |                  |
|                                               |                  |
|                                               |                  |
|                                               |                  |
| Ntps://ittaurig.box/jw.kab.go.id/bukutamu.php |                  |
| 📕 📮 🖷 🖸 🖬 🖉                                   | ∧ ⇔ ⊄× ■ 11:27 ♣ |

Tampilan Menu Pelayanan

### 6. Kontak

Menu kontak merupakan menu yang berisikan informasi alamat kantor, alamat email serta nomor kontak dari Dinas Pekerjaan Umum, Penataan Ruang dan Pertanahan Kabupaten Banjar dengan tampilan sebagai berikut:

| 💫 SITARUNG × +                                                                                                    |                                                                                                    | ~ - 0 X         |
|----------------------------------------------------------------------------------------------------|----------------------------------------------------------------------------------------------------|-----------------|
| ← → ♂ ♠ sitarung.banjarkab.go.id/kontak.php                                                                                                    |                                                                                                    | 8 \$ 2 \$ 0 3 : |
| 🧔 SITARUNG                                                                                                    | Bernada Profil v Buku Tamu Peta Interaktif Pelayanan v Kontak (Masuk                                                                                                    | )               |
|                                                                                                    | KONTAK                                                                                                    |                 |
| Alamat:<br>J. Pangeran Hidayamillah No.2. Cindai Aku<br>Email:<br>puprbanjar@gmail.com     Nomor Telepon:                                                                                                    | s, Kee. Marapura, Kabupaten Banjar, Kalimanno Selatan 71213                                                                                                    |                 |
| Reserved to the served of the served of the | ATLANTA LISTRIK                                                                                                    |                 |
| ik Modern<br>dei Alus:<br>oko ATK & Fotokopi<br>ERKAN SHOLAWAT<br>DCCer                                                                                                    | Martapura *<br>Zalecha Marapura *<br>Kubah Kuru Sekumpul<br>Kubah Kuru Sekumpul                                                                                                    |                 |
| Cabang Banjaribau                                                                                                    | Arabian found under Sandar Research and the second second | ∧ ⊗ ↓× 🖢 15:57  |

Tampilan Menu Kontak

# 7. Masuk

Menu masuk merupakan menu yang dapat digunakan bagi pengunjung apabila ingin melakukan login akun sebelum dapat menggunakan fitur pelayanan pada SITARUNG MANIS. Adapun tampilan menu masuk dapat dilihat pada gambar berikut ini:

| 📜 SITARUNG 🗙 🕂                                |                                                               | ~ - 0 ×        |
|-----------------------------------------------|---------------------------------------------------------------|----------------|
| ← → C 🔒 sitarung.banjarkab.go.id/masuk.php    |                                                               | ie 🖈 🌶 🛊 🖬 🤹 🗄 |
| 関 SITARUNG                                    | Beranda Profil∨ Buku Tamu Peta Interaktif Pelayanan∨          | Koniak Masuk   |
| Beranda / Masuk<br>Masuk                      |                                                               |                |
|                                               | MASUK                                                         |                |
|                                               | ntuk dapat akses pelayunan, anda dapat masuk melanu menu ini. |                |
| Nama Pengguna                                 |                                                               |                |
| Kata Sundi                                    |                                                               |                |
| □<br>Tampilkan Kata Sandi                     |                                                               |                |
| Tidak Punya Akun 7 Klik ini                   | Kirim                                                         |                |
|                                               |                                                               |                |
| © Copyright PUPRP BANJAR: All Rights Reserved |                                                               |                |
|                                               | 📲 🗯 🔿 👩 🔳 💿 🖬 🎍                                               | ∧ ≑ ¢× ₪ 1211  |

Tampilan Menu Masuk

Apabila pengunjung belum memiliki akun pada SITARUNG MANIS maka dapat melakukan pendaftaran akun dengan melakukan klik pada tulisan "Tidak Punya Akun? Klik ini" seperti gambar di bawah ini:

| 💫 sitarung x +                                |                                                            |                             |                    | ~ - 0 X        |
|-----------------------------------------------|------------------------------------------------------------|-----------------------------|--------------------|----------------|
| ← → C 🔒 sitarung.banjarkab.go.id/masuk.php    |                                                            |                             |                    | 🖻 🖈 🌶 🛊 🖬 🐉 🗄  |
| 🧕 SITARUNG                                    | Beranda <b>Profil</b>                                      | ∨ Buku Tamu Peta Interaktif | Pelayanan ~ Kontak | Masuk          |
| Beranda / Masuk<br>Masuk                      |                                                            |                             |                    |                |
|                                               | MASUK<br>Untuk dapat akses pelayanan, anda dapat masuk mel | alui menu ini.              |                    |                |
| Nama Pengguna<br>Kata Sandi                   |                                                            |                             |                    |                |
| Tampilkan Kata Sandi                          |                                                            |                             |                    |                |
| Tidak Panya Akua ? Klik ini                   | Kirim                                                      |                             |                    |                |
| © Copyright PUPRP BANJAR. All Rights Reserved |                                                            |                             |                    |                |
|                                               | II 📮 🛎 🧕 🛛 🗵                                               | -                           |                    | ∧ @ ⊄× ₪ 12:11 |

Tampilan Menu Masuk untuk Melakukan Pendaftaran Akun

Selanjutnya pengunjung akan diarahkan menuju menu untuk mendaftar akun dengan tampilan sebagai di bawah ini. Selanjutnya silahkan isikan data yang diminta sesuai dengan kolom yang dimaksud. Adapun data yang perlu untuk disiapkan diisikan pada kolom pendaftaran adalah sebagai berikut:

- 1. Nama Pengguna
- 2. Alamat Pemohon
- 3. NPWP
- 4. Username
- 5. NIK
- 6. Nomor Telepon / WA
- 7. Email Aktif
- 8. Kata Sandi

| (427) YouTube × 🗎 SITARUNG                | × +                           |                         |                        |             |           |        |    | ~  | -  | 0 | × |
|-------------------------------------------|-------------------------------|-------------------------|------------------------|-------------|-----------|--------|----|----|----|---|---|
| → C a sitarung.banjarkab.go.id/daftar.php |                               |                         |                        |             |           | ର୍ଜ    | ☆  | *  | ≡J | 3 | : |
| 🧔 SITARUNG MANIS                          |                               | Beranda Profil ~        | Peta Interaktif $\sim$ | Pelayanan ∨ | Pengaduan | Kontak | Ma | uk |    |   | Â |
|                                           |                               |                         |                        |             |           |        |    |    |    |   | I |
|                                           | DA                            | FTAR                    |                        |             |           |        |    |    |    |   |   |
|                                           | Untuk dapat akses menu masuk, | anda harus mendaftar te | rlebih dahulu.         |             |           |        |    |    |    |   |   |
| Nama Pengguna                             |                               | NIK                     |                        |             |           |        |    |    |    |   |   |
|                                           |                               |                         |                        |             |           |        |    |    |    |   |   |
| Alamat Pemohon                            |                               | Nomor Telepon / W       | 'A                     |             |           |        |    |    |    |   |   |
| NPWP                                      |                               | Email Aktif             |                        |             |           |        |    |    |    |   |   |
|                                           |                               |                         |                        |             |           |        |    |    |    |   |   |
| Username                                  |                               | Kata Sandi              |                        |             |           |        |    |    |    |   |   |
|                                           |                               |                         |                        |             |           |        |    |    |    |   |   |
|                                           |                               | Tampilkan Kata          | Sandi                  |             |           |        |    |    |    |   |   |
|                                           |                               | Daftar                  |                        |             |           |        |    |    |    |   |   |
|                                           |                               |                         |                        |             |           |        |    | _  |    |   |   |

Tampilan Menu Daftar

Setelah berhasil melakukan pendaftaran akun barulah pengunjung bisa mengakses Menu Pelayanan pada SITARUNG MANIS. Pada Menu Pelayanan, ada dua jenis pelayanan yang tersedia yaitu yang proses layanannya berada di Dinas Pekerjaan Umum, Penataan Ruang dan Pertanahan Kabupaten Banjar serta ada pula yang proses layanannya berada pada instansi lain dalam hal ini melalui website milik Kementerian Pekerjaan Umum dan Perumahan Rakyat. Pelayanan yang dilakukan oleh Dinas Pekerjaan Umum, Penataan Ruang dan Pertanahan Kabupaten Banjar dapat dilakukan melalui SITARUNG MANIS, adapun jenis pelayanan yang tersedia adalah sebagai berikut:

- 1. Keterangan Rencana Kabupaten (KRK);
- 2. Peil Banjir; dan
- 3. Pengurugan.

Selanjutnya pengunjung mengisikan data yang dibutuhkan sesuai dengan layanan yang dipilih, berikut ini contoh pengisian data dalam layanan KRK.

| × +                                                                                                    | V                                                                  |
|----------------------------------------------------------------------------------------------------|--------------------------------------------------------------------|
| â sitarung.banjarkab.go.id/krk.php                                                                                                   | 역 년 ☆ 🏄 🌲                                                          |
| SITARUNG MANIS                                                                                                    | Beranda Profil∨ Peta Interaktif∨ Pelayanan∨ Pengaduan Kontak Akun∨ |
| Isi Data Di Bawah Ini                                                                                                    |                                                                    |
| Nama                                                                                                    | NIK                                                                |
| Riswan                                                                                                    | XXX                                                                |
| Alamat Pemohon                                                                                                    | Nomor Telepon / WA                                                 |
| XXXX                                                                                                    | ghik                                                               |
| Jabatan                                                                                                    | Badan/PT/CV/Kop                                                    |
|                                                                                                    |                                                                    |
| NIB OSS RBA                                                                                                    | NPWP                                                               |
|                                                                                                    | ghikmn                                                             |
| NPWP Daerah                                                                                                    | Email Aktif                                                        |
|                                                                                                    | riswan@gmail.com                                                   |
| II-lasd Delaware                                                                                                    |                                                                    |
| Opload Dokumen                                                                                                    |                                                                    |
| Fotocopy KTP                                                                                                    | Fotocopy Nomor Pokok Wajib Pajak / Nomor Pokok Wajib Pajak Daerah  |
| Choose File No file chosen                                                                                                    | Choose File No file chosen                                         |
| Fotocopy Dokumen / Bukti hak atas tanah                                                                                              | Koordinat pada setiap sudut tanah                                  |
| Choose File No file chosen                                                                                                    | Choose File No file chosen                                         |
|                                                                                                    | Viset Deenveteen Konstreen Dembeueren Petrikuw Deereb              |
| Fotocopy Nomor Induk Berusaha dari OSS RBA dan lapiran daftar bidang usaha                                                           | Sulat Pelliyataan Kolininien Pellioayaran Ketrousi Daeran          |
| Fotocopy Nomor Induk Berusaha dari OSS RBA dan lapiran daftar bidang usaha<br>Choose File No file chosen                             | Choose File No file chosen                                         |
| Fotocopy Nomor Induk Berusaha dari OSS RBA dan lapiran daftar bidang usaha<br>Choose File No file chosen<br>Foto lokasi yang dimohon | Choose File No file chosen                                         |

Tampilan Pengisian Data Permohonan Layanan KRK

Selanjutnya, tim dari Dinas Pekerjaan Umum, Penataan Ruang dan Pertanahan Kabupaten Banjar akan memproses permohonan sesuai dengan Standar Operasional Prosedur (SOP) yang berlaku dengan batas waktu 7 hari kerja sejak dokumen permohonan dinyatakan lengkap. Apabila proses permohonan telah selesai maka dapat dilihat pada monitor status KRK dengan status Setuju seperti di bawah ini:

| SITARUNG ×                                                                 | +                                                                                                    |                                           |                                                 | ~                  |  |  |
|----------------------------------------------------------------------------|----------------------------------------------------------------------------------------------------|-------------------------------------------|-------------------------------------------------|--------------------|--|--|
| $\leftrightarrow$ $\rightarrow$ $\mathcal{C}$ $\triangleq$ sitarung.banjar | ab.go.id/krk.php                                                                                                    |                                           |                                                 | ् छ 🖈 🍃            |  |  |
|                                                                            | 🥘 SITARUNG MANIS                                                                                                    | Beranda <b>Profil</b>                     | ∨ Peta Interaktif ∨ Pelayanan ∨ Pengac          | luan Kontak Akun V |  |  |
|                                                                            | Bernada / Pengajuan Keterangan Rencana Kabupaten (KRK)<br>Pengajuan Keterangan Rencana Kabupa                                                                                                    | ten (KRK)                                 |                                                 |                    |  |  |
|                                                                            | KETERANG.                                                                                                    | AN RENCANA KABU                           | PATEN (KRK)                                     |                    |  |  |
|                                                                            | Keterangan rencana kota kabupaten yang selanjutnya disingkat KRK adalah informasi tentang ketentuan tata bangunan yang diberlakukan oleh pemerintah doerah kabupaten kota pada lokasi tesebut.                                                                                                    |                                           |                                                 |                    |  |  |
|                                                                            | Syarat Keterangan Rencana Kabupaten (KRK) :                                                                                                    |                                           |                                                 |                    |  |  |
|                                                                            | 🛷 Fotocopy KTP Elektronik pemohon.                                                                                                    |                                           |                                                 |                    |  |  |
|                                                                            | 🖋 Fotocopy Nomor Pokok Wajib Pajak / Nomor Pokok Wajib Pajak Daerah.                                                                                                    |                                           |                                                 |                    |  |  |
|                                                                            | Service Fotocopy Dokumen / Bukti hak atas tanah.                                                                                                    |                                           |                                                 |                    |  |  |
|                                                                            | Section 2 Koordinat pada setiap sudut tanah.                                                                                                    |                                           |                                                 |                    |  |  |
|                                                                            | <ul> <li>Fotocopy Nomor Induk Berusaha dari OSS RBA dan lapiran daftar bida</li> </ul>                                                                                                    | ng usaha.                                 |                                                 |                    |  |  |
|                                                                            | Surat Kuasa pengurusan bermaterai cukup dan KTP elektronik yang dit                                                                                                    | eri kuasa.                                |                                                 |                    |  |  |
|                                                                            | NIB dari OSS RBA dan surat pernyataan mandiri (Self Declare) bagi pi<br>ng Gunt Benetikan Benetikan Beneti | mohon dengan usaha micro kecil atau PKKPR | terbit otomatis bagi pemohon dengan KKPR terbit | otomatis.          |  |  |
|                                                                            | Sunat retriyataan Komunen rembayaran Ketribusi Daeran.     Zeta lokasi yang dimohon                                                                                                    |                                           |                                                 |                    |  |  |
|                                                                            | · · · · · · · · · · · · · · · · · · ·                                                                                                    |                                           |                                                 |                    |  |  |
|                                                                            | Pengisian Data Riwayat Pengajuan 🔐 Download Formulir KF                                                                                                    | K                                         |                                                 |                    |  |  |
|                                                                            | Menampilkan 10 Data                                                                                                    |                                           |                                                 |                    |  |  |
|                                                                            | Tanggal Nomor Pengajua                                                                                                    | n Nama Pemohon                            | NIK Status                                      | Aksi               |  |  |
|                                                                            | 09 November 2023 005/KRK/PUPRP/XI                                                                                                    | /2023 Riswan                              | xxx Setuju Ce                                   | ak Detail          |  |  |
|                                                                            | Showing 1 to 1 Ke 1 Data                                                                                                    |                                           | Seb                                             | elumnya 1 Lanjut   |  |  |

Tampilan Monitor Status KRK ketika Permohonan Telah Selesai

Pemohon dapat langsung mencetak hasilnya dengan menekan tombol "Cetak".